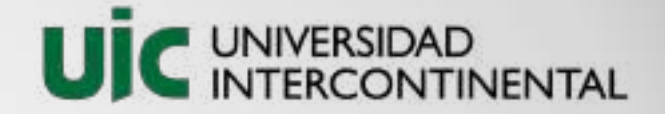

# Capturas pantalla portal estudiantes

Carga de póliza de Seguro de Gastos Médicos Mayores.

## ¿Dónde encontrar el botón?

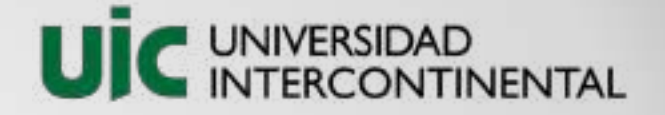

### • En la página principal del portal de estudiantes.

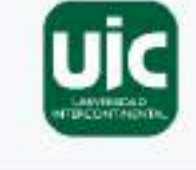

Coultan/ Morenar Meho

Cargos por pagar o con adeudo:

Principal

Bierwenido FRANCISCO JAVIER GONZALEZ MONTES Motricula p1977

-44

Ċ,

125

歐

12

Principal

Horonia

Perfli

Facturas

generadas

Calificationes

Pagos en líneo \$

 Esta opción se mostrará solo si el estudiante ya tiene pagada su inscripción, o en su caso la 'calculadora' ligada en Open.

|     | Referencia | Descripción                          | Cargo    | Abonos | Pendiente | Fecho limite |
|-----|------------|--------------------------------------|----------|--------|-----------|--------------|
| B P | 505601651  | PLAN DE PREVISION DE ORFANDAD        | \$500.00 | \$0.00 | \$500.00  | 67 ogo. 202  |
| BR  | COU039560  | COLEGIATURA (FIDEL MES DE Septiembre | \$1.00   | \$0,00 | \$1.00    | 06 sep. 202  |
| 8 7 | COL2033848 | COLEGIÀTURA 02 DEL MES DE Octubre.   | \$1.00   | \$0.00 | \$1.00    | 05 oct. 202  |
|     | COL3039632 | COLEDIATURA D3 DEL MES DE Noviembre  | \$1.00   | \$0.00 | \$1,00    | 05 nov. 200  |
| BR  | C014034051 | COLICIATURA DA DEL MES DE Diciembre  | \$1.00   | \$0.00 | \$1.00    | 06 die. 202  |

#### HOURS DE PAGOS

ŝ.

Tienes una hoja de pago disponible. Revisala oquí

Cerror Sesión

#### ADEUDOS DEL CICLO

En el ciclo 2022-01 tu cuenta presenta un total de 5 adeudos

#### ACTORACIÓN

¿Requieres factura de tus pagos? Da clic aquí para conocer la guia y actualizar tu información fiscal

#### SECURO DE CASTOS MÉDICOS MAYORES

Si ya tienes una póliza de seguro y quieres usarla en la UIC da clic aquí ti trámite el opcional.

## ¿Dónde encontrar el botón?

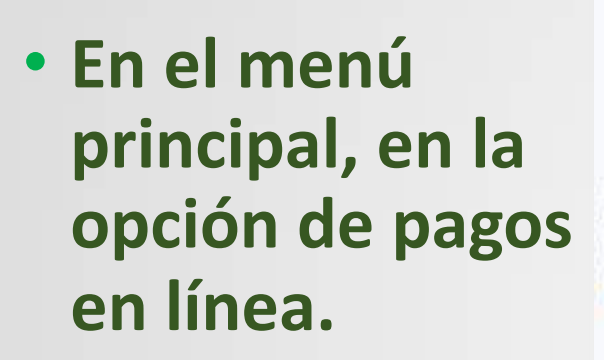

Esta opción se mostrará solo si el estudiante ya tiene pagada su inscripción, o en su caso la 'calculadora' ligada en Open.

| UIC                                               |             | Principal                                                                                   |                                                 |                                       |          |        |           |              |
|---------------------------------------------------|-------------|---------------------------------------------------------------------------------------------|-------------------------------------------------|---------------------------------------|----------|--------|-----------|--------------|
|                                                   |             | Cargos                                                                                      | por pagar o                                     | o con adeudo:                         |          |        |           | 4            |
| Elervenido<br>FRANCISCO JAVIER<br>GONZALEZ MONTES |             |                                                                                             | Beforencia                                      | Descripción                           | Corgo    | Abonos | Pendiente | Fecha limite |
| Motricuta<br>p1977                                |             | 8 1                                                                                         | SGGEOIBETI                                      | PLAN DE PREVISION DE ORFANDAD         | \$500.00 | 00.00  | \$500.00  | 07 ago. 2021 |
|                                                   |             | 8 8                                                                                         | CO0039560                                       | COLEGIATURA DI DEL MES DE Septiembre  | \$1.00   | \$0.00 | \$1.00    | 06 sap. 202) |
| Principal                                         | *           | 8 8                                                                                         | COL2039848                                      | COLEGUATURA 02 DEL MES DE Octubre     | \$100    | \$0.00 | \$2.00    | 05 oct. 2021 |
| Calificaciones                                    | -           | B 🟋                                                                                         | 0013039632                                      | COLEGNATURA 03 DEL MES DE Noviembre   | \$1.00   | \$4.00 | \$1.00    | 06 nov, 202) |
| Pogos en línea                                    | \$          | Mi Cupren                                                                                   |                                                 | POLEGIATURA D4 DEL MES DE DIGIERNERIe | \$100    | \$0.00 | \$1.00    | 05 die. 2021 |
| Portil                                            | <b>G</b> 10 | Cargo de SGMM                                                                               |                                                 | -                                     |          |        |           |              |
| Facturas<br>generadas                             | 8           | lemicos<br>Pago de Servicios<br>Pago de Examenes<br>Abonos parcides s<br>Consultar hojas de | a Extraordina rias<br>a collegiaturas<br>e pago | 6                                     |          |        |           |              |

Doublet / Moximmitters

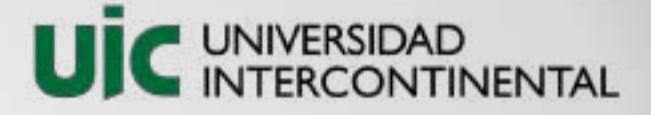

Tienes una hoja de pago disponible.

En el ciclo 2022-01 tu cuenta presenta un

¿Requieres factura de tus pagos? Da clic

aquí para conocer la guia y actualizar tu

SEGURO DE GASTOS MÍDICOS MAVORES

Si ya tienes una póliza de seguro y quieres usarla en la UIC da clic aqui

\$

HOJAS DE PAGOS

Revisala oqui

ADEUDOS DEL CICLO

LACTURACIÓN.

total de 5 adeudos

información fiscal

El trámite es opcional

@ Centre Lenion

### Posibles mensajes de aviso

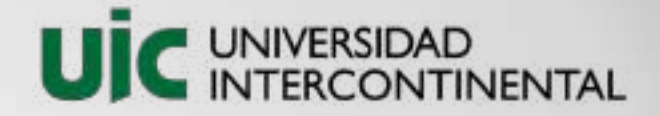

 Este mensaje se mostrará solo si el estudiante no tiene pagada su inscripción, la 'calculadora' no está ligada en Open o el movimiento ya fue realizado.

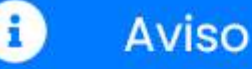

Al parecer no se tiene ningún movimiento en caja o no hay hoja de pagos descargada o ya se realizó el movimiento. Por favor verifica que hayas realizado el **pago de tu inscripción.** 

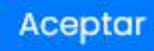

## Ventana para la carga del S.G.M.M.

UIC UNIVERSIDAD INTERCONTINENTAL

CARGA DE DOCUMENTOS AL EXPEDIENTE DE P1977

Instrucciones:

Estimado estudiante por favor realiza la carga de tus documentos.

Descarga aquí le carta de renuncia al beneficio del programa de protección escolar licenciatura, llenala con los datos que se solicitan, escaneala y guardala en formato PDF.

Es necesario ingresar la fecha de vigencia y término de la cobertura. Una vez que se envíe el documento será revisado y se te notificará al correo registrado el estatus que tiene.

En la tabla encontrarás la columna del documento a cargar, seguida del estatus que tiene.

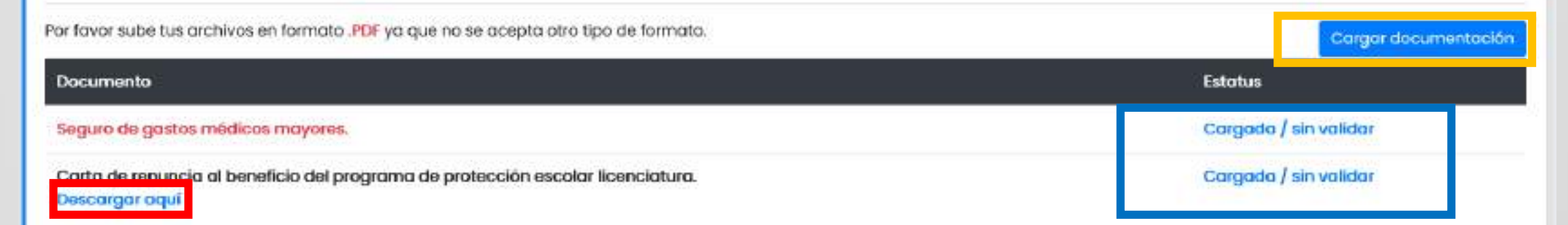

Matrícula del estudiante

Botón para descargar la carta de renuncia

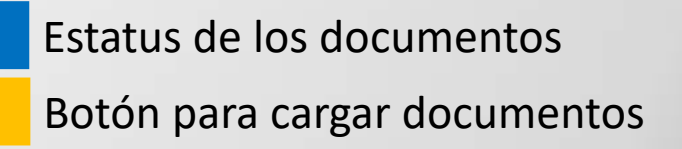

## Ventana para la carga del S.G.M.M.

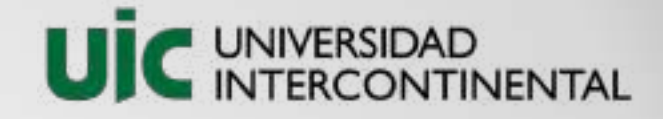

 Al dar clic en el botón de 'Cargar documentación' de la ventana anterior se mostrará el siguiente pop-up, ahí el estudiante deberá de cargar sus archivos en formato PDF e ingresar la vigencia de la póliza.

#### Cargar archivos

Estimado estudiante, por favor carga los documentos en formato .pdf

 Subir pólizo
 Examinar... Ningún archivo seleccionado.

 Carta renuncia P.P.E.L
 Examinar... Ningún archivo seleccionado.

 Fecha inicia vigencia\*
 dd / mm / acaa

 Fecha término vigencia\*
 dd / mm / acaa

 Una vez que el sistema termine procesar la información la página se recargará automaticamente. No recargue la página.

 Cancelor
 Envlar documentación

 Los archivos que subas al sistema están sujetos a revisión por parte del Departamento de Servicios Escolares

### El sistema solo acepta archivos PDF.

### Mensajes de aviso

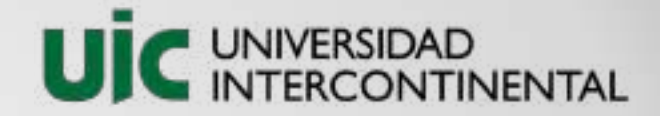

Acepta

 Al enviar la documentación el sistema guardará los archivos en el servidor y se le notificará al estudiante acerca de si fue o no exitosa la carga.

#### jÉxito!

Se ha cargado exitosamente el archivo al sistema, estará en proceso de revisión y se te notificará de un momento a otro si se autoriza o se rechaza.

El sistema solo acepta archivos PDF.